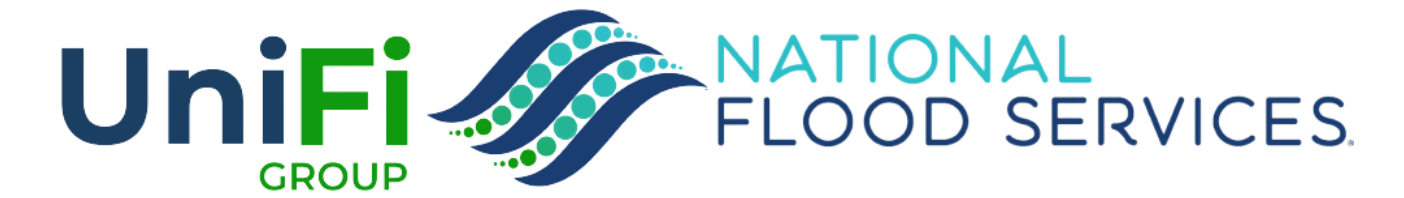

## PROPERTY ADDRESS ENDORSEMENT FOR 911 OR USPS CHANGE

**NOVEMBER 2022** 

### **OVERVIEW**

Trident will allow a user to change a property address if the reason for the change is a 911 or USPS address change.

To accomplish this goal, Trident will ask the user to select the reason for the change. If the user selects "911/USPS Change" then the property address will be editable. If the user picks any other reason, then the user is prompted to contact underwriting

User Journey:

- 1. User logs into trident and searches for the policy that they want to endorse
- 2. User clicks the "endorse" option on the policy details page
- 3. User navigates to the property address section and clicks "edit property address"
- 4. The user picks the reason for the change "911/USPS change", which makes the address, city, and zip code editable.
- 5. The user makes the changes needed and clicks "review changes".
- 6. The user signs and submits the endorsement.
- 7. The address is updated in Trident, reported to Pivot, and a new declaration is available.

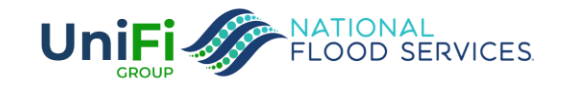

# WHAT'S IN AND WHAT'S OUT

| What's In                                                                               | What's Not Included                                                                                                    |
|-----------------------------------------------------------------------------------------|----------------------------------------------------------------------------------------------------|
| User can edit property address for reason of<br>"911/USPS Change"                       | Search results will still display old address                                                                                                    |
| User can edit property address, address type (legal or descriptive), city, and zip code | Endorsement submitted "success" confirmation page will still display the old address                                                                                                    |
| The changes made to the address appear on the "view changes" screen                     | The latitude and longitude cannot be changed. This is<br>not a system exclusion; FEMA requires that a change<br>to the geo-location use the cancel and rewrite<br>process.                                                       |
| The agent can search for the policy and get a new declaration page right away.          | The property state cannot be changed. If the agent<br>wrote the property in the wrong state, other things<br>are affected like community number, geo location,<br>company settlement, reporting, and other significant<br>areas. |

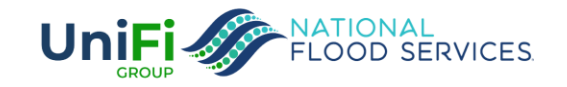

1 AND 2: USER SEARCHES FOR THE POLICY TO FIND THE POLICY DETAILS PAGE. USER CLICKS THE "ENDORSE" OPTION ON THE POLICY DETAILS PAGE

| Policy Management Q Search for quotes, policies, name                    | s & addresses                                              |                                                                    | + Create Quote                                                   | Rollover Policy ? 🖪 🖨            |
|--------------------------------------------------------------------------|------------------------------------------------------------|--------------------------------------------------------------------|------------------------------------------------------------------|----------------------------------|
| POLICY #8707457037<br>1475 PLUMWOOD DR.<br>HOUSTON, TX, 77014            |                                                            |                                                                    |                                                                  | E Oancel Endorse                 |
| Summary Notes Account Documents Claims Transac                           | tion                                                       |                                                                    |                                                                  |                                  |
| Future Effective Dec 8, 2022 – Dec 8, 2023 View Policy Periods           |                                                            |                                                                    | Need more details for this term?<br>View Submitted Application 🔀 |                                  |
| OVERVIEW                                                                 |                                                            |                                                                    |                                                                  |                                  |
| Rating Method<br>2.0                                                     | Policy Form Dwelling 🖸                                     | Policy Declaration<br>Declaration Page 🛃                           | Premium Amount                                                   | \$1,142 🕁                        |
| Insured By<br>Fire Insurance Exchange 🕢                                  | Property Address<br>1475 PLUMWOOD DR<br>HOUSTON, TX, 77014 |                                                                    | Coverage<br>Building \$200,000<br>Content \$80,000               | Deductible<br>\$2,000<br>\$2,000 |
| INSURED CONTACT INFORMATION                                              |                                                            |                                                                    |                                                                  |                                  |
| Insured Contact<br>betty talia marie kangas<br>(222) 222-2222<br>b@g.com |                                                            | Insured Mailing Address<br>po box 185<br>atlantic mine, MI, 49905- |                                                                  |                                  |
| PROPERTY DETAILS                                                         |                                                            |                                                                    |                                                                  |                                  |
| Primary Residence<br>51% to 79% residing                                 | Building Occupancy<br>Single Family Residence              | Foundation Type<br>Slab on grade                                   | Mobile Home<br>No                                                |                                  |
| Estimated Replacement Cost<br>\$419,500                                  | First Floor Height<br>1.1000000352                         | Total Square Footage<br>2050 sg ft                                 | FIRM Type<br>Post                                                |                                  |

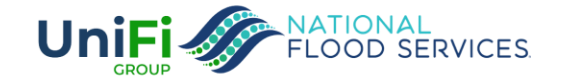

# 3. USER NAVIGATES TO THE PROPERTY ADDRESS SECTION AND CLICKS "EDIT PROPERTY ADDRESS"

| Policy Mana             | gement Q Search for quotes, policies, names | & addresses                  |         | + c              | reate Quote   | Rollover  | Policy ?     | ₽₿  |
|-------------------------|---------------------------------------------|------------------------------|---------|------------------|---------------|-----------|--------------|-----|
|                         | Postal code                                 | 49905-                       | Rate    | es               |               |           | View Section | ins |
|                         | Verify Address                              | 3                            | COVER   | RAGE OPTIONS     |               |           |              |     |
|                         |                                             |                              |         | Building & Con   | tents         | Building  | Contents     |     |
| ELCOD ZONE              | Edit Flood Zone                             |                              |         | Building         | Contents      | Premium   |              |     |
| FLOOD ZONE              | Latt 100d 201e                              |                              | 0       | \$20,000         | \$8,000       |           |              |     |
|                         |                                             |                              |         | \$30,000         | \$12,000      | -         |              |     |
| PROPERTY<br>ADDRESS     | Edit Property Address                       |                              |         | \$50,000         | \$20,000      | -         |              |     |
|                         |                                             |                              |         | \$75,000         | \$30,000      | -         |              |     |
|                         | Address                                     | 1475 PLUMWOOD DR             |         | \$100,000        | \$40,000      | -         |              |     |
|                         | City                                        | HOUSTON                      | 0       | \$125,000        | \$50,000      | -         |              |     |
|                         | State                                       | TX                           |         | \$150,000        | \$60,000      |           |              |     |
|                         |                                             | 7704                         |         | \$250,000        | \$100,000     |           |              |     |
|                         | Postal Code                                 | 77014                        | ۲       | \$200,000        | \$80,000      | \$1,142   |              |     |
|                         |                                             |                              | - EE    | More Coverage    | and Deductibl | e Options |              |     |
| LATITUDE &<br>LONGITUDE | Override latitude & longitude               |                              | PREMI   | UM               |               |           |              |     |
|                         |                                             |                              | No Add  | ditional Premium | Due Details   |           |              |     |
| PROPERTY                | Insured Structure                           | Single Family Mais Dualling  |         |                  |               |           |              |     |
| DETAILS                 |                                             | Single Formity Wain Devening | Deducti | bles             | \$2,000 / \$2 | 2,000     |              |     |
|                         | Building Occupancy                          | Single Family Residence 👻    | Rate Ty | pe               | Risk Rating   | 2.0       |              |     |
|                         | Primary Residence                           | 51% to 79% residing          |         |                  | Review 0      | Changes   |              |     |
|                         | Building Type                               | Manufactured (Mobile) Home   |         |                  |               |           |              |     |
|                         | Building Use                                | 100% Residential 🗸           |         |                  |               |           |              |     |
|                         | Construction Date                           | 12/02/2002                   |         |                  |               |           |              |     |

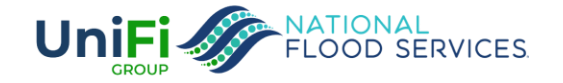

#### STEP 4 - THE USER PICKS THE REASON FOR THE CHANGE "911/USPS CHANGE", WHICH MAKES THE ADDRESS, CITY, AND ZIP CODE EDITABLE.

| Policy Mana         | agement Q. Search for quotes, policies, names | & addresses                 |                     | + Create Quote    | Rollover   | Policy ? 🖻    | е |
|---------------------|-----------------------------------------------|-----------------------------|---------------------|-------------------|------------|---------------|---|
|                     | Postal code                                   | 49905-                      | Rates               |                   |            | View Sections | כ |
|                     | Verify Address                                |                             | COVERAGE OPT        | ONS               |            |               |   |
|                     |                                               |                             | Building &          | Contents          | Building   | Contents      |   |
|                     |                                               |                             | Buildi              | g Contents        | Premium    |               |   |
| FLOOD ZONE          | Edit Flood Zone                               |                             | \$20,00             | 0 \$8,000         | -          |               |   |
|                     |                                               |                             | \$30,00             | 0 \$12,000        | -          |               |   |
| PROPERTY            | Reason For Property Address Change            |                             | \$50,00             | 0 \$20,000        | -          |               |   |
| ADDRESS             | Not Selected                                  |                             | \$75,00             | 0 \$30,000        | -          |               |   |
|                     | Typographical Error On Application            |                             | \$100,00            | 0 \$40,000        | -          |               |   |
|                     | Adding a Unit Number                          |                             | \$125,00            | 0 \$50,000        | -          |               |   |
|                     | 911 / USPS Address Change                     |                             | \$150,00            | 0 \$60,000        | -          |               |   |
|                     |                                               |                             | \$250,00            | 0 \$100,000       | -          |               |   |
|                     | State                                         | TX                          | • \$200,00          | 0 \$80,000        | \$1,142    |               |   |
|                     | Postal Code                                   | 77014                       | <b>⊒</b> ≜More Cove | rage and Deductib | le Options |               |   |
| LATITUDE &          | Override latitude & longitude                 |                             | PREMIUM             |                   |            |               |   |
| LONGITUDE           |                                               |                             | No Additional Pre   | nium Due Details  |            |               |   |
|                     |                                               |                             | Deductibles         | \$2,000/\$        | 2,000      |               |   |
| PROPERTY<br>DETAILS | Insured Structure                             | Single Family Main Dwelling | Rate Type           | Risk Rating       | 1 2.0      |               |   |
|                     | Building Occupancy                            | Single Family Residence     |                     | Review            | Changes    |               |   |
|                     | Primary Residence                             | 51% to 79% residing ~       |                     |                   |            |               |   |

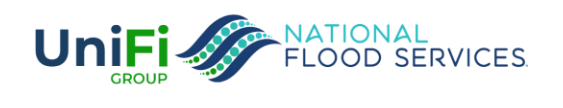

#### NOTE: PICKING A REASON THAT IS NOT "911/ USPS CHANGE" RESULTS IN THE FOLLOWING MESSAGE. THE PROPERTY ADDRESS REMAINS READ ONLY

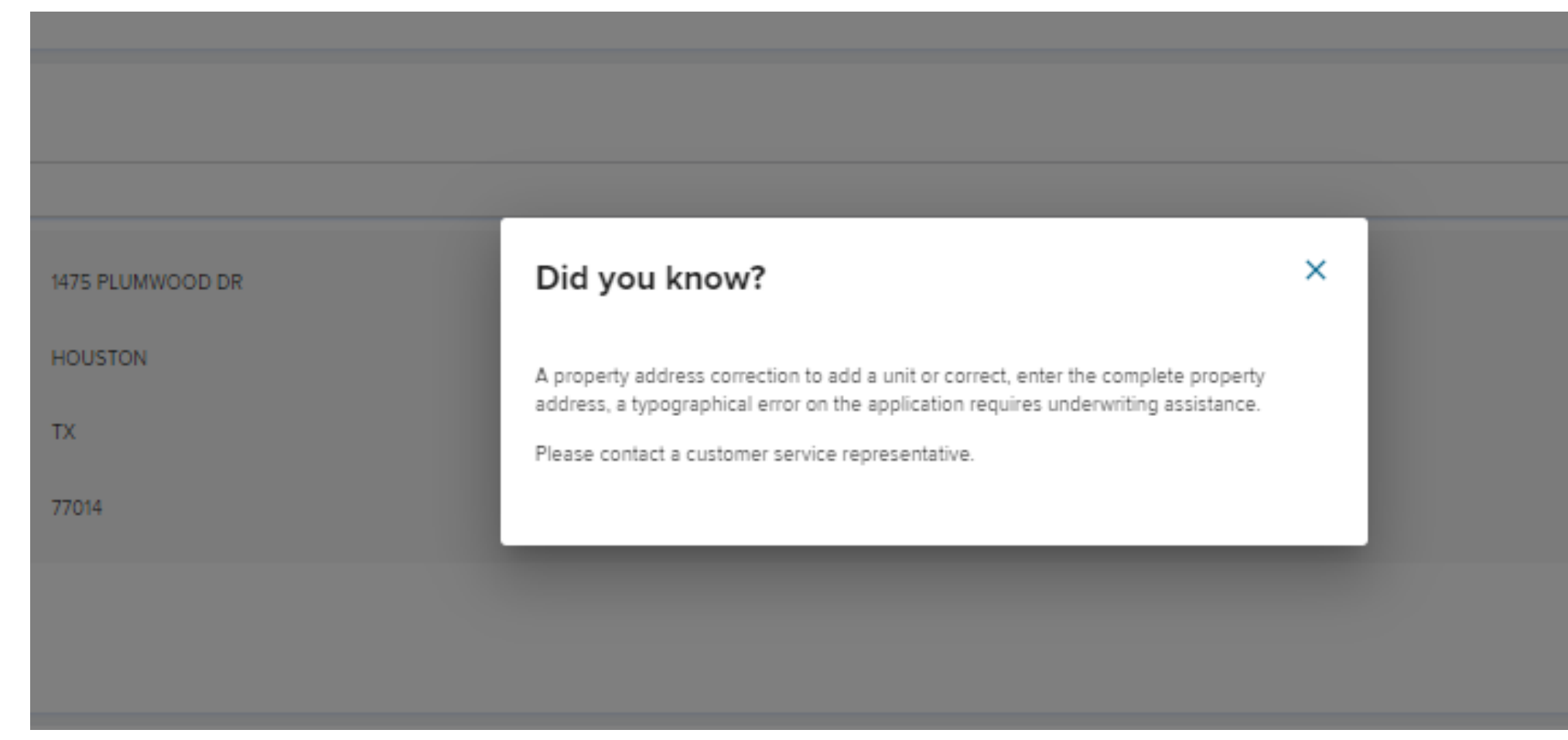

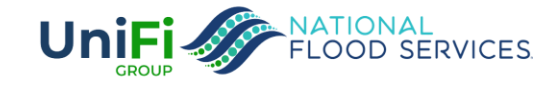

#### STEP 5 - THE USER MAKES THE CHANGES NEEDED AND CLICKS "REVIEW CHANGES".

| Policy Mana         | gement Q. Search for quotes, policies, names & | addresses                                                              |                       | + Cre                            | eate Quote                      | Rollover              | Policy ?      | • |
|---------------------|------------------------------------------------|------------------------------------------------------------------------|-----------------------|----------------------------------|---------------------------------|-----------------------|---------------|---|
|                     | Postal code                                    | 49905-                                                                 | Rate                  | S                                |                                 |                       | View Sections | 3 |
|                     |                                                | -                                                                      | В                     | uilding & Conte                  | ents                            | Building              | Contents      |   |
| FLOOD ZONE          | Edit Flood Zone                                |                                                                        | 0                     | Building<br>\$20,000<br>\$30,000 | Contents<br>\$8,000<br>\$12,000 | Premium<br>           |               |   |
| PROPERTY            | Reason For Property Address Change             |                                                                        | 0                     | \$50,000                         | \$20,000                        | -                     |               |   |
|                     | 911 / USPS Address Change                      | *                                                                      |                       | \$100.000                        | \$30,000                        |                       |               |   |
|                     | Address Type                                   | USPS Legal/Descriptive                                                 |                       | \$125,000                        | \$50,000                        |                       |               |   |
|                     | Address                                        | 1475 PLUMWOOD DR                                                       | 0                     | \$150,000                        | \$60,000                        | -                     |               |   |
|                     | City                                           | HOUSTON                                                                | 0                     | \$250,000                        | \$100,000                       |                       |               |   |
|                     | State                                          | Texas Authorized U.S. States and Territories for the selected Producer | ●<br>辈M               | s200,000                         | \$80,000<br>and Deductibl       | \$1,142<br>le Options |               |   |
|                     | Zip Code                                       | 77014                                                                  | PREMIU<br>No Addi     | M<br>tional Premium D            | )ue Details                     |                       |               |   |
| PROPERTY<br>DETAILS | Insured Structure                              | Single Family Main Dwelling                                            | Deductib<br>Rate Type | les<br>e                         | \$2,000 / \$2<br>Risk Rating    | 2,000<br>2.0          |               |   |
|                     | Building Occupancy                             | Single Family Residence                                                |                       |                                  | Review (                        | Changes               |               |   |
|                     | Primary Residence                              | 51% to 79% residing 🗸                                                  |                       |                                  |                                 |                       |               |   |

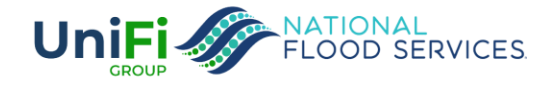

# STEP 6 - THE USER SIGNS AND SUBMITS THE ENDORSEMENT.

| -                                                              | ••                                                       | · · · · ·        |                  |                                               | ·                     |
|----------------------------------------------------------------|----------------------------------------------------------|------------------|------------------|-----------------------------------------------|-----------------------|
| Policy Manage                                                  | ement Q. Search for quotes, policies, names & addresses  |                  |                  | + Create Quote                                | Rollover Policy ? 🖪 😝 |
| <ol> <li>Please review and the Endorsement Document</li> </ol> | update the following information to endorse this policy. |                  |                  |                                               | stattover belete      |
|                                                                |                                                          |                  |                  |                                               |                       |
| OTHER<br>CHANGES                                               | Line1                                                    | 1475 PLUMWOOD DR | 1475 BLUEWIND DR | PREMIUM No Additional Premium Due Details     |                       |
|                                                                | Has Pa Balance                                           | true             | false            | Deductibles \$2,000 /<br>Rate Type Risk Ratir | \$2,000<br>g 2.0      |
|                                                                |                                                          |                  |                  | Sign                                          | 3. Submit             |
|                                                                |                                                          |                  |                  | Go                                            | Back                  |

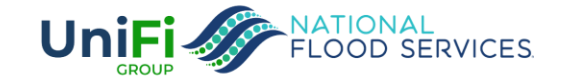

### STEP 7 - THE ADDRESS IS UPDATED IN TRIDENT, REPORTED TO PIVOT, AND A NEW DECLARATION IS AVAILABLE.

| Policy Management                                              | addresses                                                  |                                                                    |                                                                                                    |                                                                                                    | + Create Quote                                                                                                    | Rollover Policy                                                                         | 9           | ₽ 8              |
|----------------------------------------------------------------|------------------------------------------------------------|--------------------------------------------------------------------|----------------------------------------------------------------------------------------------------|----------------------------------------------------------------------------------------------------|----------------------------------------------------------------------------------------------------|-----------------------------------------------------------------------------------------|-------------|------------------|
| POLICY #8707457037<br>1475 BLUEWIND DR.<br>HOUSTON, TX, 77014  |                                                            |                                                                    |                                                                                                    |                                                                                                    |                                                                                                    | <b>File Claim</b> (                                                                     | Ø<br>Cancel | <b>F</b> indorse |
| Summary Notes Account Documents Claims Transaction             | 1                                                          |                                                                    |                                                                                                    |                                                                                                    |                                                                                                    |                                                                                         |             |                  |
| Future Effective Dec 8, 2022 – Dec 8, 2023 View Policy Periods |                                                            |                                                                    | Need more details<br>View Submitted App                                                                | for this term?<br>lication 🔀                                                                                                    |                                                                                                    |                                                                                         |             |                  |
| OVERVIEW                                                       |                                                            |                                                                    |                                                                                                    |                                                                                                    |                                                                                                    |                                                                                         |             |                  |
| Rating Method<br>2.0                                           | Policy Form Dwelling Z                                     | Policy Declaration<br>Declaration Page 🛃                           |                                                                                                    | Premium Amount                                                                                                    |                                                                                                    | \$1,142                                                                                 | ÷           |                  |
| Insured By<br>Fire Insurance Exchange ()                       | Property Address<br>1475 BLUEWIND DR<br>HOUSTON, TX, 77014 |                                                                    | 1/1                                                                                                    | Building                                                                                                    | Coverage<br>\$200,000                                                                                                    | Deductible<br>\$2,000                                                                   |             |                  |
| INSURED CONTACT INFORMATION                                    |                                                            | Insured Mailing Address<br>po box 185<br>atlantic mine, MI, 49905- | Foremost Insurance Company<br>Grand Rapids. Mi                                                         | Agen Intact Information<br>A-Max in unpre-Services Inc<br>3020 Fry Nei<br>Dba A-Max Auto Furance<br>Katy, TX 77449-63<br>(28) 398-1000<br>Insurer NAIC Number 21. | Policy Number 87074570372<br>NFIP Policy Number 8707457<br>Policy Term 1208/2022 12:01<br>Endorsement Effective Date 1<br>Reason for Change Other<br>Policy Form Dwelling Policy<br>Policy Declarations Type Rev<br>Payor Insured<br>Rate Cateoory Rating Engine | 022<br>037<br>AM - 12/08/2023 12:01 AJ<br>2/08/2022 12:01 AM<br>sed Policy Declarations | м           |                  |
| PROPERTY DETAILS ()                                            |                                                            |                                                                    |                                                                                                    | Flood Insurance Po<br>THIS IS NO                                                                                                    | Declarations                                                                                                    |                                                                                         |             |                  |
| Primary Residence<br>51% to 79% residing                       | Building Occupancy<br>Single Family Residence              | Foundation Type<br>Slab on grade                                   | Insured Name and Mailing Address<br>betty talia marie kangas<br>po box 185<br>atlantic mine, MI 49905- |                                                                                                    | Proper<br>1475 B<br>HOUST                                                                                                    | ty Location<br>LUEWIND DR<br>FON, TX 77014                                              |             |                  |
| Estimated Replacement Cost                                     | First Floor Height                                         | lotal Square Footage                                               |                                                                                                    | COVERAGE A                                                                                                    |                                                                                                    |                                                                                         |             |                  |
|                                                                |                                                            |                                                                    | Building \$200,000                                                                                     | \$2,000                                                                                                    | Building Premium                                                                                                    |                                                                                         | \$          | \$625            |
|                                                                |                                                            |                                                                    | Contents \$80,000                                                                                      | \$2,000                                                                                                    | Contents Premium                                                                                                    | i -                                                                                     | \$          | \$389            |
|                                                                |                                                            |                                                                    | PROPERT                                                                                                | TY INFORMATION                                                                                                    | Mitigation Discour                                                                                                    | ıts                                                                                     | 1           | ۵۱۹<br>(-\$0)    |
|                                                                |                                                            |                                                                    | Flood Zone                                                                                             | ×                                                                                                    | CRS Discount                                                                                                    |                                                                                         | (-\$        | \$126)           |
|                                                                |                                                            |                                                                    | Primary Residence                                                                                      | Yes                                                                                                    | Full-Risk Premiun<br>Statutory Discount                                                                                                    | l<br>s                                                                                  | <u>\$</u>   | <u>907</u>       |
|                                                                |                                                            |                                                                    | Building Occupancy                                                                                     | Single-Family Home                                                                                                    | Appual Increase C                                                                                                    | on Discount                                                                             | 1           | 100              |

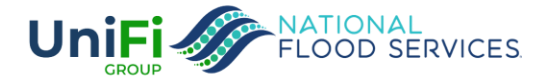

#### NOTE: ENDORSEMENT CONFIRMATION PAGE STILL DISPLAYS OLD ADDRESS

| Policy Management         Q         Search for quotes, policies, names & addresses                                                                                                    | + Create Quote Rollover Policy ? 🖪 🖯                                                                                                    |
|----------------------------------------------------------------------------------------------------|----------------------------------------------------------------------------------------------------|
| PAYMENT<br>957453 betty talia marie kangas                                                                                                    |                                                                                                    |
| Vour application has been successfully processed                                                                                                    |                                                                                                    |
| Your application has been processed         Once all required documents are submitted, your application will be reviewed and a declaration issued (usually within 24 hours).         Download Payment Confirmation PDF . | Fire Insurance Exchange ①  Fire Insurance Exchange ①  Address Address Address A475 PLUMWOOD DR HOUSTON, TX 77014  Type of Occupancy Single Family  Foundation Slab on grade Building / Contents \$200,000 / \$80,000 |
|                                                                                                    | Policy Effective 12/08/2022                                                                                                    |

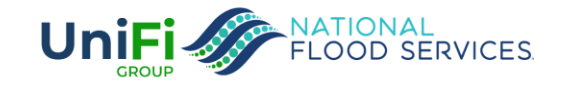

# NOTE: SEARCH RESULTS STILL DISPLAYS OLD ADDRESS

| Policy Management                         | Q 8707457037 |                          |      | ×                                     |                                        |          |          |                           | + Create Quote | Rollover Policy | ] ?    |           | Э |
|-------------------------------------------|--------------|--------------------------|------|---------------------------------------|----------------------------------------|----------|----------|---------------------------|----------------|-----------------|--------|-----------|---|
| SEARCH RESULTS<br>Search term: 8707457037 |              |                          |      |                                       |                                        |          |          |                           |                |                 |        |           |   |
| 8707457037                                |              | Scop                     | II - | City                                  |                                        | State    | ▼ Status | Type     Application Type | Show results   |                 |        |           |   |
| Quote / Policy Number                     |              | Name                     |      | Address                               |                                        | Туре     |          | Status                    |                |                 | Effect | tive Date |   |
| 957453                                    |              | kangas betty talia marie |      | 1475 PLUMWOOD DR<br>HOUSTON, TX 77014 | )                                      | Standard |          | UNDERWRITTEN              |                |                 | Dec    | 8, 2022   |   |
|                                           |              |                          |      | Copyright © National Flood S          | ervices LLC 2022. All rights reserved. |          |          |                           |                |                 |        |           |   |
|                                           |              |                          |      |                                       |                                        |          |          |                           |                |                 |        |           |   |

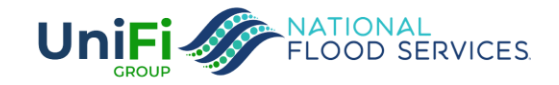